آموزش بازیاری WiFi های ذیر شده در سیستر خب یک توضیحی بدم این آموزش شاید خیلی مبتدی باشه و چون بعضی از دوستان اماتورسوال کردن تصمیم گرفتم این آموزش رو قرار بدم. وقتی که با WiFi سیستم یا لپ تاپ به یک شبکه وایرلس متصل میشیم رمز WiFi در

وقتی که با WiFi سیستم یا لپ تاپ به یک شبکه <u>و ایر لس</u> متصل میشیم رمز WiFi در سیستم ذخیره میشه و بعضی از افراد ممکنه رمز WiFi خودشون رو فراموش کنن خب در این روش به دو صورت آموزش بازیابی رمز WiFi رو میگم.

(روش اول در ویندوز 7)

## ابتدا روی شکل WiFi کلیک کنید

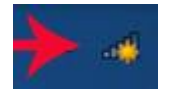

در صفحه باز شده روی گزینه Open Network And Sharing Center

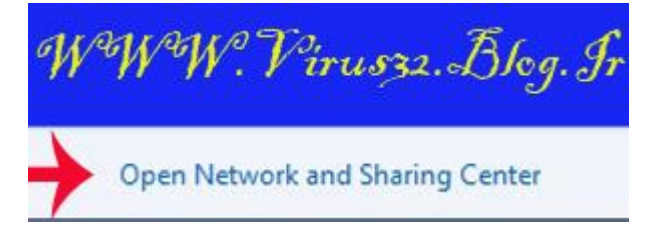

در صفحه باز شده چند گزینه را مشاهده میکنید در قسمت چپ بالا روی Manage Wireless Networks کلیک کنید.

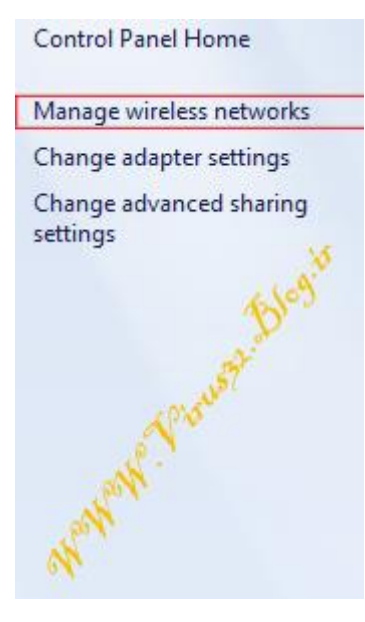

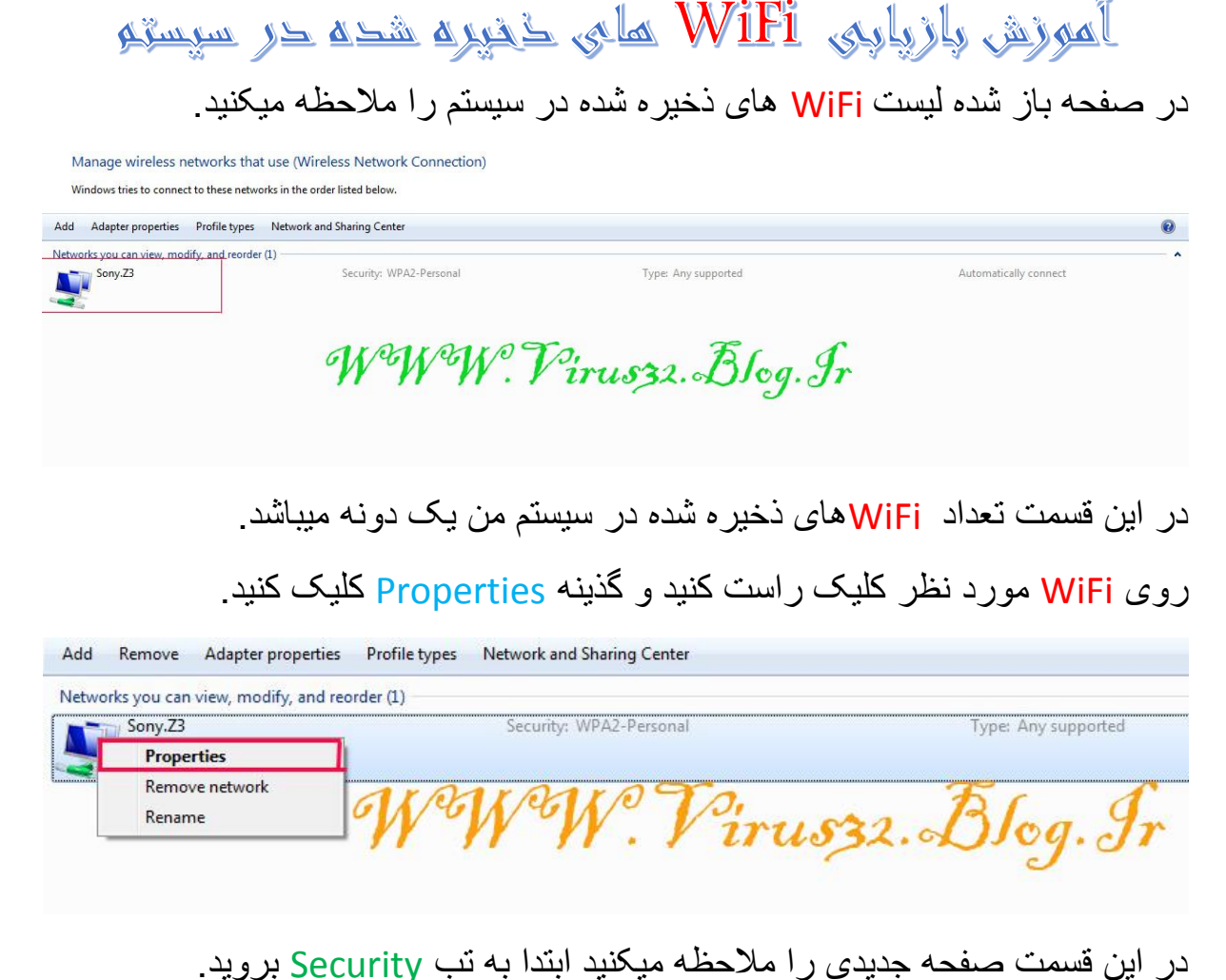

در قسمت <u>NetWork Security Key</u> رمز را بصورت \*\*\*\*\*\*\* مشاهده میکنید بعد

از کلیک روی گذینه Show Characters رمز WiFi را مشاهده میکنید.

| Connection       | Security            |                 |  |
|------------------|---------------------|-----------------|--|
| Security type:   |                     | WPA2-Personal 👻 |  |
| Encryption type: |                     | AES             |  |
| Network s        | ecurity <u>k</u> ey | Y               |  |
|                  |                     | Virus32. Blog.  |  |
| Advani           | ced setting         | 35              |  |

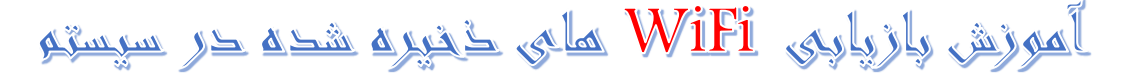

(روش دوم در ویندوز مای XP,7,8)

در این قسمت بازیابی رمز WiFi از طریق Command Prompt یا CMD رو یاد میگیریم.

برای اجرای CMD دو روش در ویندوز ها وجود دارد کلید های <u>Ctrl+R</u> را بزنید.

یا به قسمت استارت ویندوز برین و دنبال گزینه RUN بگردید

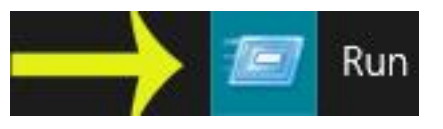

در آن عبارت CMD را تايپ کنيد.

|       | Run                                              |                                             |                   |  |
|-------|--------------------------------------------------|---------------------------------------------|-------------------|--|
|       | Type the name of a prog<br>resource, and Windows | ram, folder, docun<br>will open it for you. | nent, or Internet |  |
| Open: | cmd<br>W <sup>®</sup> W <sup>®</sup> W           | °.Virus32.A                                 | ↓<br>Nog.Jr       |  |
|       | ОК                                               | Cancel                                      | Browse            |  |

بعد اجرای CMD دستور netsh wlan show profile را تایپ کنید, اینتر را بزنید.

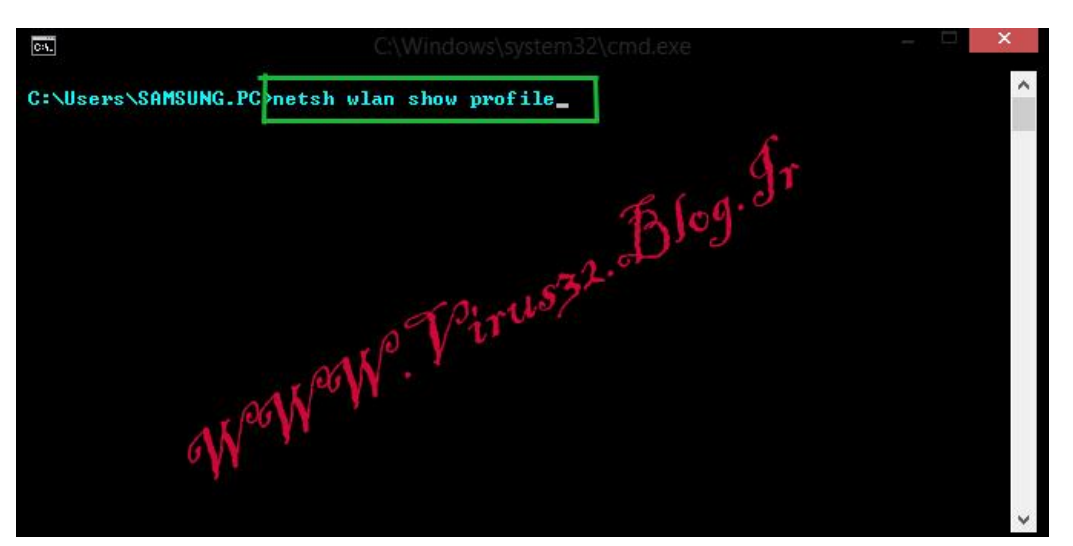

در قسمت User Profile تعداد WiFi های ذخیره شده در سیستم را نمایش میدهد.

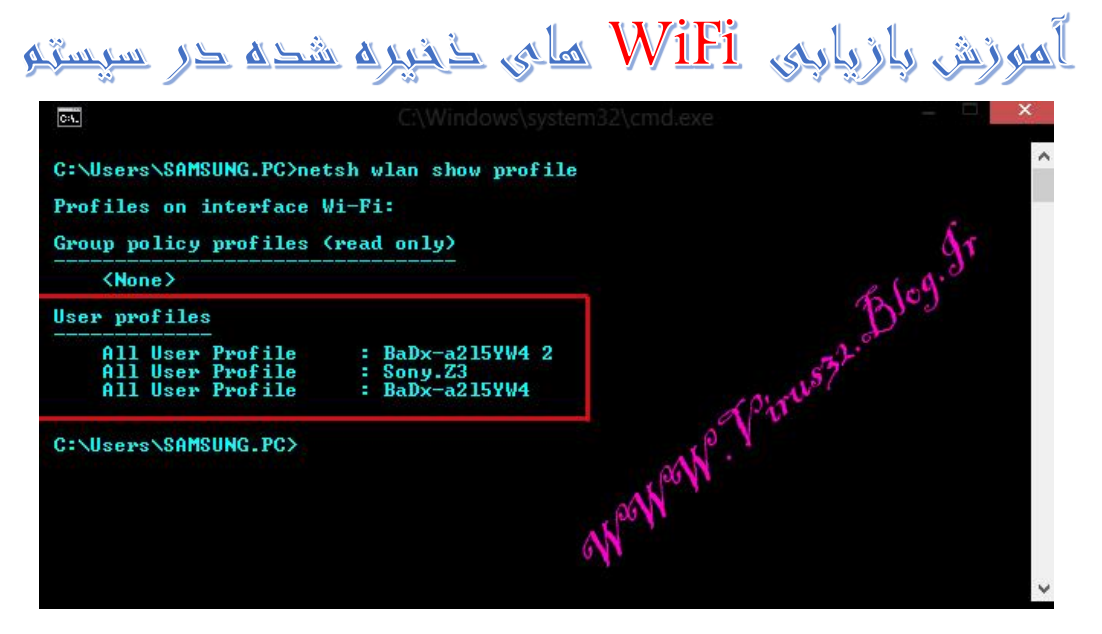

برای بدست آوردن رمز WiFi مورد نظر نام WiFi را به این صورت وارد کنید. دستور netsh wlan show profile Name WiFi key=Clear را تایپ میکنم. در قسمت Name WiFi نام WiFi مورد نظر را تایپ کنید, اینتر را بزنید.

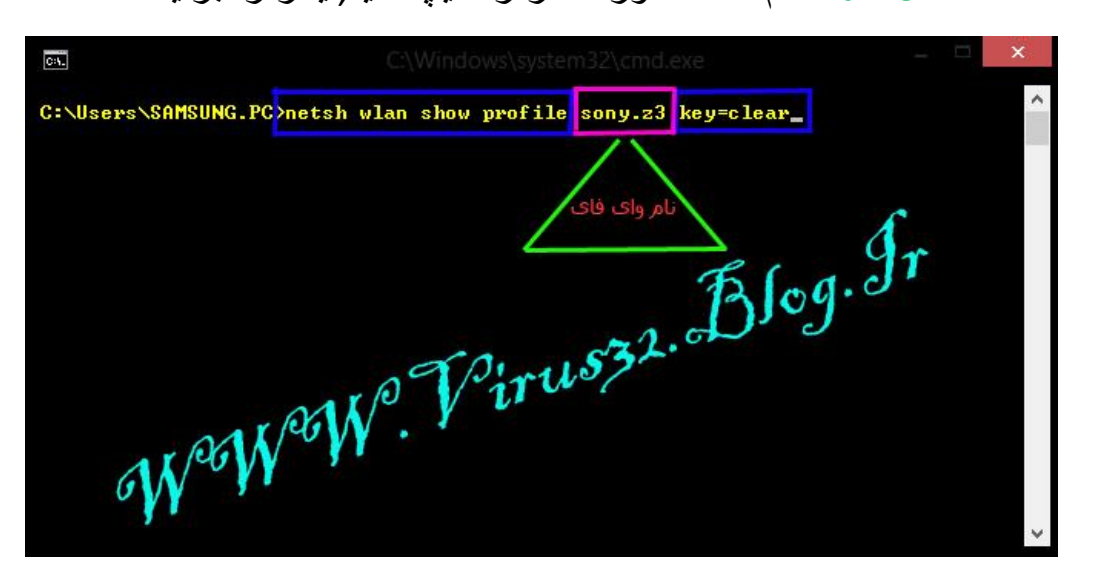

## آموزش بازیاری WiFi های خدیره شده در سیستم

در قسمت Security Settings روبروی Key Content رمز WiFi را مشاهده میکنید.

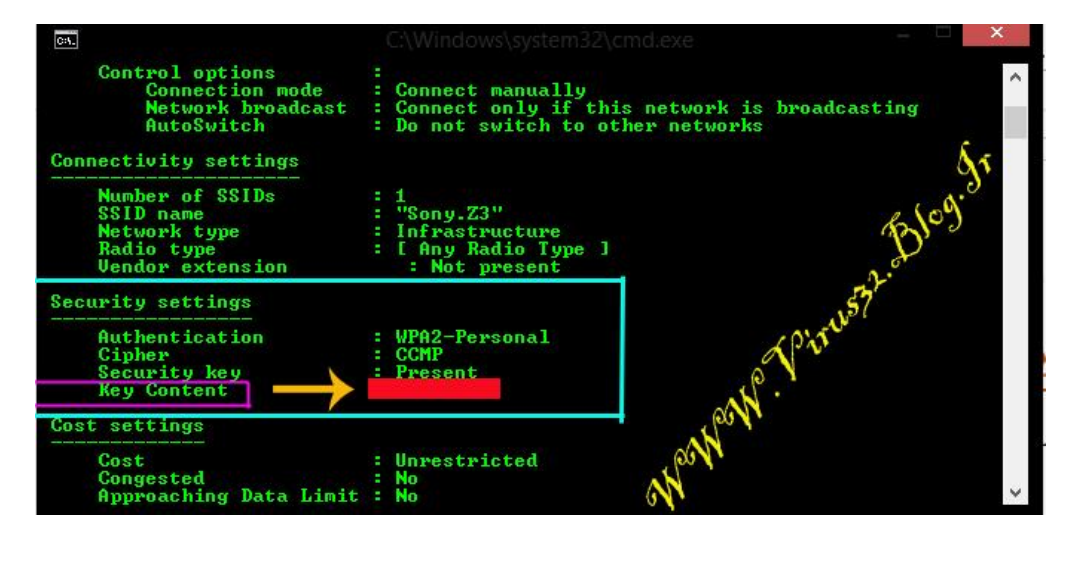

## The Writer DERAQOULA

WwW.Virus32.Blog.Ir

Telegram Channel

Robot Password Entries

Robot Messenger